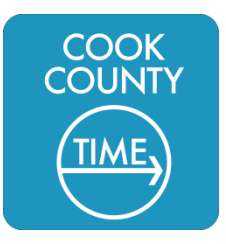

Cook County Time: Support

How to sign into the CCT Dashboard when away from work USERS: Employees, Supervisors, Managers, Timekeepers

(v.1.3) 5.22.17

**PURPOSE**: Employees should use this guide to assist them in logging into the CCT Dashboard when away from work or out of the County network.

The CCT Dashboard is configured so that when you are at work, you are automatically logged into your Dashboard. When you access the Dashboard from away from work (like from home or on your mobile device), you will need to log in to the Dashboard site. Different agencies will require different formats for their users – this guide will help you use the correct login format.

NOTE: <u>CCT Administrators</u> (such as Payroll Certifiers use a different process to access the CCT environment and should not use this guide when logging in.

# Step 1: Link to the CCT Dashboard Login

Visit http://time.cookcountyil.gov on your Internet browser.

Here you will find a Cook County Time Resources page that includes useful links and guides for using the CCT system. You will see a link to **Dashboard Login** under the **Regular Staff...** section of the page.

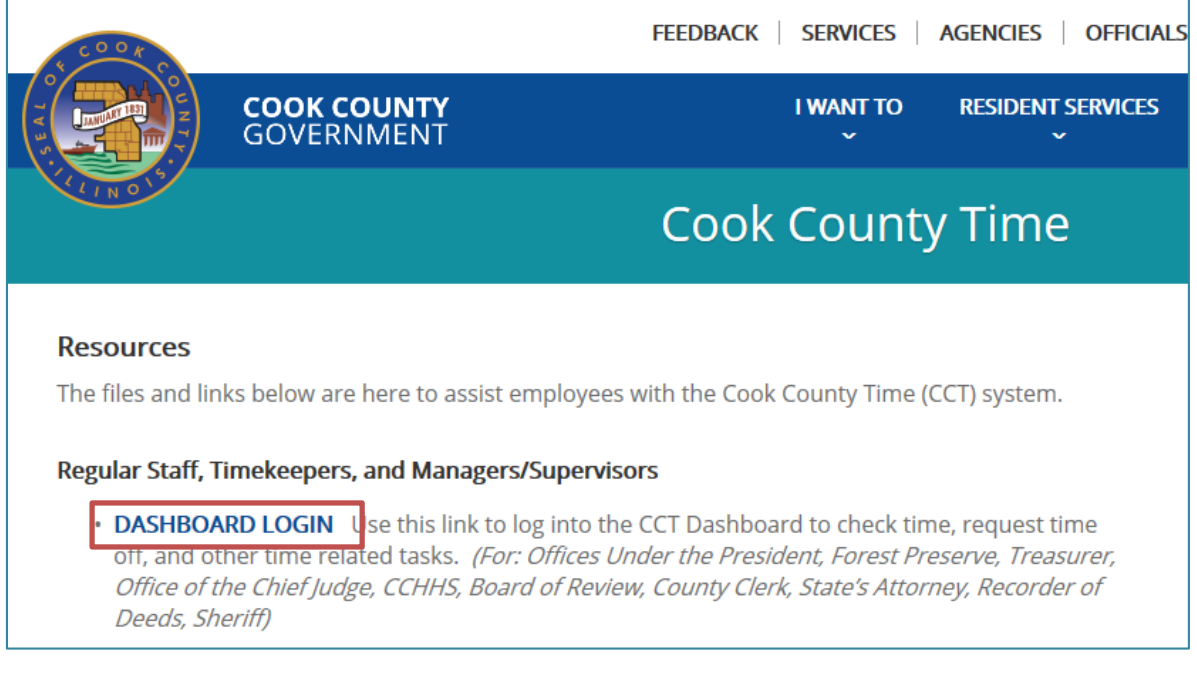

Figure 1 Cook County Time Resource Page

Click the **Dashboard Login** link.

## Step 2: Access the Login Screen

Next, you will see a login screen that looks like this:

Select the Cook County Login option.

**Note**: The Clerk of Circuit Court and Sheriff Department Login options here are for <u>In-Network use</u> <u>only</u> and are <u>not</u> for use from home or other out-ofnetwork access.

| THE COOK COUNTY                    |  |
|------------------------------------|--|
| Sign in with one of these accounts |  |
| Cook County Login                  |  |
| Clerk of Circuit Court Login       |  |
| Sheriff Department Login           |  |

Figure 2 Login Selection Page

# Sign in with your organizational account Homain/username Password

Figure 3 Sign In Screen

### Step 3: Logging In

You will next see the Sign In screen, with fields domain/username and Password.

Here you need to make sure to use the correct Login Format for the Agency you belong to.

Use the chart below to find your Agency and refer to the User Login Format for your Agency to learn your correct domain and user name.

**Note**: Each Agency has different formats for Network ID or User Names, but this is typically the name you use for computer login at work.

# CCT Agency Login Formats

| Agency                                                                                                    | User Login Format                                                                        | Notes                                            |
|----------------------------------------------------------------------------------------------------|------------------------------------------------------------------------------------------|--------------------------------------------------|
| Offices Under the President,<br>Forest Preserves, Highway,<br>Board of Review                                        | Email Address                                                                            |                                                  |
| Sheriff, County Clerk, Hospital<br>System (CCHHS), Chief Judge,<br>Recorder of Deeds, State's<br>Attorney, Treasurer | *Contact your Agency IT Support Help<br>Desk for support on domain\user login<br>format. |                                                  |
| Clerk of the Circuit Court                                                                                           |                                                                                          | Outside Access to CCT<br>Currently Not Available |

A successful login will take you to your CCT Dashboard (sample below).

| EmpCenter 6 Home       | P Help - Dashboard                                                                                                    |
|------------------------|----------------------------------------------------------------------------------------------------|
|                        |                                                                                                    |
| Time Entry             | Schedules                                                                                                    |
| ⊘ View My Hours        | 1 My Calendar                                                                                                    |
| View Employee Time     | The second second secon |
| S View Time for Groups | My Time Off                                                                                                    |
| Approve Time Sheets    | 5 Review Time Off Requests                                                                                                    |
|                        | Assign Schedules                                                                                                    |
|                        | Panage Group Schedules                                                                                                    |
| Reporting              | ۲                                                                                                    |

If you are unable to log in to the CCG Dashboard when out of network, please contact the BOT Service Desk (service.desk@cookcountyil.gov) to create a support ticket. They will respond to your issue during normal business hours.

Figure 4 Sample Dashboard View

You can use the Dashboard away from work, the same way you do at work, to do tasks such as request time off, check available time off, review your calendar, schedule, etc.

Please refer to your CCT training for additional details on how to use the CCT Dashboard.